## Web Privée

| Container 113 (web-prive) on node 'asie-pve' No Tags 🖋 |         |                 |                 |  |
|--------------------------------------------------------|---------|-----------------|-----------------|--|
| 🗐 Summary                                              | Edit    | Revert          |                 |  |
| >_ Console                                             | Hostnar | Hostname        |                 |  |
| 🗊 Resources                                            | DNS do  | DNS domain      |                 |  |
| <b>≓</b> Network                                       | DNS se  | DNS server      |                 |  |
|                                                        |         |                 |                 |  |
| Edit: Network Device (veth)                            |         |                 |                 |  |
| Name: pth0                                             |         | IPv4:           | ODHCP           |  |
| MAC address: BC:24:11:F0                               | C:62:6C | IPv4/CIDR       | 10.31.184.80/22 |  |
| Bridge: vmbr1                                          |         | Gateway (IPv4): | 10.31.179.254   |  |
| VLAN Tag no VLAN                                       |         | Pv6: 🔘 Static   | O DHCP O SLAAC  |  |
| Firewall:                                              |         | IPv6/CIDR       |                 |  |
|                                                        |         | Gateway (IPv6); |                 |  |
| 🛛 Help                                                 |         |                 | Advanced 🗌 🦳 OK |  |

Créer une machine et l'appeler web-prive et mettre l'ip 10.31.184.80 :

Installation d'apache :

```
apt-get update
apt-get install apache2 php apache2-utils
```

Le port 80 doit être en mode LISTEN.

sudo netstat -tuln | grep :80

```
root@web-prive:~# sudo netstat -tuln | grep :80
tcp6 0 0 :::80 :::* LISTEN
```

On va commencer par asie.gsb.org. Tout d'abord on créer le Virtual Host, on créer un fichier conf pour asie :

```
nano /etc/apache2/sites-available/asie.gsb.org.conf
```

à l'intérieur on va mettre notre configuration du vhost :

```
<VirtualHost *:80>
ServerAdmin webmaster@admin-gsb.org
ServerName asie.gsb.org
ServerAlias www.asie.gsb.org
DocumentRoot "/home/htdocs/asie.gsb.org"
ErrorLog /var/log/apache2/asie.gsb.org-error.log
CustomLog /var/log/apache2/asie.gsb.org-access.log combined
```

```
<Directory /home/htdocs/asie.gsb.org>
    Options Indexes FollowSymLinks
    AllowOverride All
    Require all granted
    </Directory>
</VirtualHost>
```

On déclare notre vhost

a2ensite asie.gsb.org.conf

On créer en ensuite un dossier qui va regrouper nos fichier du site :

mkdir /home/htdocs/asie.gsb.org/

on installe wordpress dans ce dossier

cd /home/htdocs/asie.gsb.org/

wget https://wordpress.org/latest.tar.gz

tar -xvzf latest.tar.gz

On supprime le tag.gz car on en à plus besoin

rm latest.tar.gz

Il est important de s'assurer que www-data (l'utilisateur sous lequel Apache fonctionne) ait les droits nécessaires pour lire et écrire dans les fichiers WordPress.

sudo chown -R www-data:www-data /home/htdocs/asie.gsb.org/ sudo chmod -R 755 /home/htdocs/asie.gsb.org/

Créer un fichier wp-config.php : Si vous n'avez pas encore de fichier wp-config.php, vous pouvez le générer automatiquement lors de la configuration de WordPress. Sinon, vous pouvez le copier et le configurer manuellement :

cp wp-config-sample.php wp-config.php

Ensuite, modifiez-le avec un éditeur de texte comme nano :

nano wp-config.php

On redémarre apache2

systemctl restart apache2

Enfin, nous allons configurer wordpress, mais avant ca il nous faut un base de donnée, nous on utilise notre serveur mariadb pour heberger notre future bdd :

On se connecte à notre serveur de bdd

**ssh** root@10.31.176.33

puis

mysql -u root -p

On créer notre bdd :

```
CREATE DATABASE intranet_wordpress_db CHARACTER SET utf8mb4 COLLATE
utf8mb4_general_ci;
```

Créez un utilisateur spécifique pour cette base de données avec un mot de passe. Par exemple, si vous voulez que l'utilisateur soit et le mot de passe qu'on veut, exécutez :

CREATE USER 'gsbuser'@'%' IDENTIFIED BY '\*\*\*\*\*\*\*';

La base de données est distante et l'utilisateur accéde à distance, alors on met % Ensuite, accordez à l'utilisateur tous les privilèges sur la base de données asie\_wordpress\_db :

GRANT ALL PRIVILEGES ON asie\_wordpress\_db.\* T0 'gsbuser'@'%';

Appliquez les modifications avec la commande :

```
FLUSH PRIVILEGES;
```

Enfin, quittez MariaDB/MySQL :

EXIT;

On retourne sur notre serveur web, on va pouvoir configurer notre wordpress dans :

nano /home/htdocs/asie.gsb.org/wp-config.php

on remplace les define par ca :

```
define( 'DB_NAME', 'asie_wordpress_db' );
define( 'DB_USER', 'gsbuser' );
define( 'DB_PASSWORD', '*******' );
define( 'DB_HOST', '10.31.176.33' );
define( 'DB_CHARSET', 'utf8mb4' );
```

Faut qu'on fasse la résolution de nom, on se connecte à notre serveur DNS :

**ssh** root@10.31.184.53

dans notre conf de asie, on ajoute :

| <pre>nano /etc/bind/db.asie.gsb.org</pre> |          |        |                              |  |  |  |  |
|-------------------------------------------|----------|--------|------------------------------|--|--|--|--|
| Q<br>WWW                                  | IN<br>IN | A<br>A | 10.31.184.80<br>10.31.184.80 |  |  |  |  |

on sauvegarde et on redémarre bind9,

systemctl restart bind9

## Puis nous aurons enfin accès à wordpress depuis asie.gsb.org

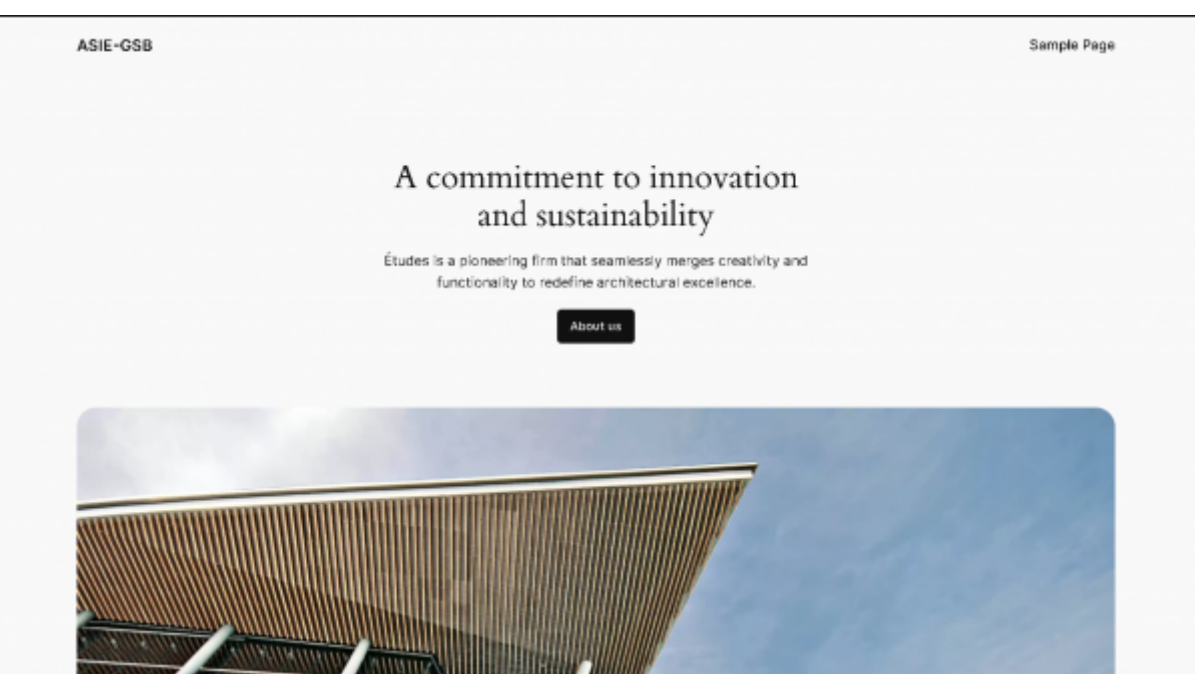

Pour www.gsb.org, il suffit de faire la meme chose que asie.gsb.org mais en adaptant les variables etc...

# htaccess

On créer un utilisateur test, dans /home/htdocs/asie.gsb.org/test :

```
mkdir /home/htdocs/asie.gsb.org/test
nano .htaccess
```

```
AuthType Basic
AuthName <mark>"Acces restreint"</mark>
AuthUserFile /home/htdocs/secure/.htpasswd
Require valid-user
```

ErrorDocument 401 /401.html ErrorDocument 403 /403.html ErrorDocument 404 /404.html ErrorDocument 500 /500.html

On créer ensuite un dossier secure ici :

mkdir /home/htdocs/secure

on créer un fichier .htpasswd

cd /secure
nano .htpasswd

htpasswd -c /home/htdocs/secure/.htpasswd test

#### On met un mot de passe et le tour est joué.

On créer nos page d'erreur dans /home/htdocs/asie.gsb.org :

| root@web- | prive:/home/h | ntdocs/asie.gsb.or | g# ls |
|-----------|---------------|--------------------|-------|
| 401.html  | 500.html      | readme.html        | wp-ad |
| 403.html  | index.php     | test               | wp-bl |
| 404.html  | license.txt   | wp-activate.php    | wp-co |

401.html

```
<!DOCTYPE html>
<html lang="fr">
<head>
   <meta charset="UTF-8">
   <meta name="viewport" content="width=device-width, initial-scale=1.0">
   <title>Acc s non autoris - 401</title>
   <style>
        body {
            font-family: Arial, sans-serif;
            background-color: #f8d7da;
            color: #721c24;
            text-align: center;
            padding: 50px;
        }
        h1 {
            font-size: 2em;
        }
        р {
            font-size: 1.2em;
        }
        a {
            text-decoration: none;
            color: #004085;
        }
        a:hover {
            text-decoration: underline;
        }
   </style>
</head>
<body>
    <h1>Acc s non autoris </h1>
```

```
Vous n'avez pas l'autorisation d'acc der cette ressource.
    Veuillez v rifier vos identifiants ou contacter l'administrateur si
vous pensez que cela est une erreur.
    <a href="/">Retour la page d'accueil</a>
</body>
</html>
403.html
<!DOCTYPE html>
<html lang="fr">
<head>
    <meta charset="UTF-8">
    <meta name="viewport" content="width=device-width, initial-scale=1.0">
    <title>Acc s interdit - 403</title>
    <style>
        body {
            font-family: Arial, sans-serif;
            background-color: #f8d7da;
            color: #721c24;
            text-align: center;
            padding: 50px;
        }
        h1 {
            font-size: 2em;
        }
        p {
            font-size: 1.2em;
        }
        a {
            text-decoration: none;
            color: #004085;
        }
        a:hover {
            text-decoration: underline;
        }
    </style>
</head>
<body>
    <h1>Acc s interdit</h1>
    Vous n'avez pas la permission d'acc der cette ressource.
    Si vous pensez que cela est une erreur, veuillez contacter
l'administrateur.
    <a href="/">Retour la page d'accueil</a>
</body>
</html>
```

404.html

<!DOCTYPE html>

```
<html lang="fr">
<head>
    <meta charset="UTF-8">
    <meta name="viewport" content="width=device-width, initial-scale=1.0">
   <title>404 - Page non trouvée</title>
    <style>
        body {
            font-family: Arial, sans-serif;
            background-color: #f4f4f4;
            color: #333;
            text-align: center;
            padding: 50px;
        }
        h1 {
            font-size: 50px;
            margin-bottom: 20px;
        }
        p {
            font-size: 20px;
            margin-bottom: 20px;
        }
        a {
            text-decoration: none;
            color: #007BFF;
        }
        a:hover {
            text-decoration: underline;
        }
        .container {
            max-width: 600px;
            margin: auto;
            background: white;
            border-radius: 5px;
            padding: 20px;
            box-shadow: 0 0 10px rgba(0, 0, 0, 0.1);
        }
    </style>
</head>
<body>
   <div class="container">
        <h1>404 - Page non trouvée</h1>
        >Désolé, la page que vous recherchez n'existe pas ou a été
déplacée.
        Vous pouvez retourner à la <a href="/">page d'accueil</a> ou
utiliser la barre de recherche.
   </div>
</body>
</html>
```

```
<!DOCTYPE html>
<html lang="fr">
<head>
   <meta charset="UTF-8">
   <meta name="viewport" content="width=device-width, initial-scale=1.0">
   <title>Erreur 505 - Version HTTP non supportée</title>
   <style>
        body {
           font-family: Arial, sans-serif;
            background-color: #f2f2f2;
            color: #333;
           text-align: center;
            padding: 50px;
        }
       h1 {
            font-size: 50px;
           color: #e74c3c;
        }
        p {
           font-size: 20px;
        }
       a {
            text-decoration: none;
           color: #3498db;
        }
   </style>
</head>
<body>
   <h1>Erreur 505</h1>
   Version HTTP non supportée
   Le serveur ne supporte pas la version de protocole HTTP utilisée dans
la requête.
   <a href="/">Retour à la page d'accueil</a>
</body>
</html>
```

On restart apache2

systemctl restart apache2

puis en allant sur 'http://asie.gsb.org/~test/' on doit tomber sur ca :

| Veuillez vous co       | nnecter               |           | s                              |
|------------------------|-----------------------|-----------|--------------------------------|
| http://asie.gsb.org    |                       |           | 지 않는다. 신문 입법을<br>지 않는다. 신문 입법을 |
| Votre connexion à ce s | site n'est pas privée |           |                                |
| Nom d'utilisateur :    |                       |           |                                |
| M ot de passe :        |                       |           |                                |
|                        |                       | Connexion | Annuler                        |

On doit mettre l'utilisateur test qu'on a créer et mettre son mdp, et voilà l'utilisateur test peut créer ses pages web dans son répertoire, par exemple

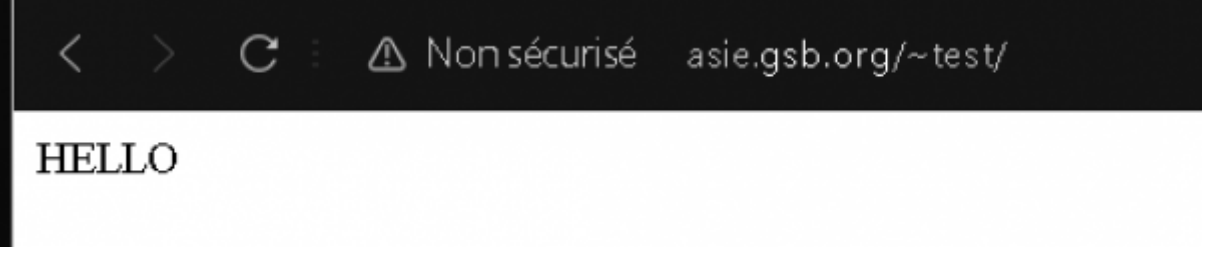

## **Web Public**

Créer une machine et l'appeler web-public et mettre l'ip 10.31.176.80 :

| Edit: Network | Device (veth)     |   |                 | 5 C              |
|---------------|-------------------|---|-----------------|------------------|
| Name:         | eth0              |   | IPv4:   Static  | ODHCP            |
| MAC address:  | BC:24:11:FE:63:B2 |   | IPv4/CIDR:      | 10.31.176.80/22  |
| Bridge:       | vmbr0             | ~ | Gateway (IPv4): | 10.31.179.254    |
| VLAN Tag:     | no VLAN           | 0 | IPv6:   Static  | O DHCP O SLAAC   |
| Firewall:     |                   |   | IPv6/CIDR:      | None             |
|               |                   |   | Gateway (IPv6): |                  |
| Help          |                   |   |                 | Advanced 🗌 🛛 🔿 K |
|               |                   |   |                 |                  |

```
Installation d'apache :
```

```
apt-get update
apt-get install apache2 php apache2-utils
```

On va commencer par intranet.asie.gsb.org Tout d'abord on créer le Virtual Host, on créer un fichier conf pour intranet :

à l'intérieur on va mettre notre configuration du vhost :

```
<VirtualHost *:80>
ServerAdmin webmaster@admin-gsb.org
```

|     | ServerName www.intranet.asie.gsb.org<br>ServerAlias intranet.asie.gsb.org |
|-----|---------------------------------------------------------------------------|
|     | DocumentRoot "/home/htdocs/www.intranet.asie.gsb.org/nextcloud"           |
|     | ErrorLog /var/log/apache2/www.intranet.asie.gsb.org-error.log             |
|     | Directory (home (htdees (unit intropet poie ach arg (nexteloud)           |
|     | Options Indexes FollowSymLinks                                            |
|     | AllowOverride All                                                         |
|     | Require all granted                                                       |
|     |                                                                           |
| /V: | irtualHost>                                                               |

On déclare notre vhost

a2ensite intranet.asie.gsb.org.conf

Ensuite, ne pas oublier de faire la résolution de nom. Pour cela, on se connecte au serveur DNS:

ssh root@10.31.184.53

Il faut aller dans le fichier "/etc/bind/db.asie.gsb.org" et rajouter les lignes suivantes :

intranet IN A 10.31.176.80 docs IN A 10.31.176.80

On créer en ensuite un dossier qui va regrouper nos fichier du site :

mkdir /home/htdocs/www.intranet.asie.gsb.org/

on installe nextcloud dans ce dossier :

wget https://download.nextcloud.com/server/releases/latest.tar.bz2

tar -xvzf latest.tar.bz2

On supprime le tag.gz car on en à plus besoin

rm latest.tar.bz2

Il est important de s'assurer que www-data (l'utilisateur sous lequel Apache fonctionne) ait les droits nécessaires pour lire et écrire dans les fichiers NextCloud.

11/13

sudo chown -R www-data:www-data /home/htdocs/intranet.asie.gsb.org/ sudo chmod -R 755 /home/htdocs/intraner.asie.gsb.org/

On redémarre apache2

systemctl restart apache2

Enfin, il nous faut un base de donnée. Pour cela, on utilise notre serveur mariadb pour héberger notre future bdd :

On se connecte à notre serveur de bdd

**ssh** root@10.31.176.34

puis

mysql -u root -p

On créer notre bdd :

CREATE DATABASE nextcloud;

Créez un utilisateur spécifique pour cette base de données avec un mot de passe. Par exemple, si vous voulez que l'utilisateur soit et le mot de passe qu'on veut, exécutez :

CREATE USER 'intranetuser'@'%' IDENTIFIED BY '\*\*\*\*\*\*\*';

La base de données est distante et l'utilisateur accéde à distance, alors on met % Ensuite, accordez à l'utilisateur tous les privilèges sur la base de données asie\_wordpress\_db :

GRANT ALL PRIVILEGES ON nextcloud.\* T0 'intranetuser'@'%';

Appliquez les modifications avec la commande :

FLUSH PRIVILEGES;

Enfin, quittez MariaDB/MySQL :

EXIT;

Aprés la création de la base de donnée, il faut aller sur NextCloud avec le lien suivant :

http://intranet.asie.gsb.org/nextcloud

Puis remplir le formulaire pour terminer l'installation de NextCloud. Même chose pour docs, on va commencer par créer le Virtual Host.

nano /etc/apache2/sites-available/asie.gsb.org.conf

Dans le Virtual Host, il faudra mettre :

```
<VirtualHost *:80>
ServerAdmin webmaster@asie.gsb.org
ServerAlias www.asie.gsb.org
DocumentRoot /home/htdocs/www.asie.gsb.org

    Opirectory /home/htdocs/www.asie.gsb.org>
    Options Indexes FollowSymLinks
    AllowOverride All
    Require all granted
    </Directory>
    ErrorLog ${APACHE_LOG_DIR}/asie.gsb.org-error.log
    CustomLog ${APACHE_LOG_DIR}/asie.gsb.org-access.log combined
</VirtualHost>
```

On déclare notre vhost

a2ensite asie.gsb.org.conf

On créer en ensuite un dossier qui va regrouper nos fichier du site :

mkdir /home/htdocs/www.docs.asie.gsb.org/

on installe dokuwiki dans ce dossier

cd /home/htdocs/www.docs.asie.gsb.org/

- télécharger sur son propre pc : https://download.dokuwiki.org

- On va avoir besoin de scp sur son serveur, ainsi que tar :

```
apt install openssh-client
apt install tar
```

Une fois que vous avez télécharger site dokuwiki, il faut l'envoi sur son serveur en ssh :

scp LienSource user@serveur:emplacement

Et ensuite le dézipper avec tar :

tar -xvzf "NOM FICHIER".tgz

il faut ensuite attribuer les droits.

sudo chown -R www-data:www-data /home/htdocs/www.docs.asie.gsb.org/conf/

Pour finir, il faut aller sur Dokuwiki pour terminer l'installation en remplissant le formulaire. Pour cela, il faut aller sur le site suivant :

http://docs.zone.gsb.org

From: https://sisr2.beaupeyrat.com/ - **Documentations SIO2 option SISR** 

Permanent link: https://sisr2.beaupeyrat.com/doku.php?id=sisr2-asie:apache

Last update: 2025/02/18 15:24

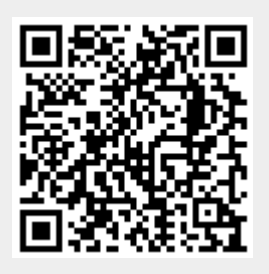

apache

13/13